## Class Search & Registration Using MyCC (HighPoint)

| ctcLink ID Number                                                                                            | MyCC - Mobile HighPoint |  |  |
|----------------------------------------------------------------------------------------------------|-------------------------|--|--|
| CURRENT/RETURNING STUDENTS<br>Activate your ctcLink account to retrieve your ID number                       |                         |  |  |
| <u>NEW STUDENTS</u><br>Your ID number is included in your admissions welcome email                           | www.cptc.edu/mycc       |  |  |
| If you already have a ctcLink ID from another college in WA State, you will use that same ctcLink ID number. |                         |  |  |

Go to <u>www.cptc.edu/mycc</u>, click on *ctcLink Login* and enter your credentials.

- Confirm your enrollment access.
- Select the Enrollment icon from the sidebar menu and select Enrollment Dates, and select the appropriate term (quarter).

## Select the Class Information icon and select Class Search or Browse Classes.

- Use the search criteria options to **search for classes**.
- A list of classes will display, select the class you wish to add.
- Click the right arrow (>) to view the class section details such as *Meeting*, *Enrollment* (prerequisites), and *Textbook information*.

## You may add the class to your (Shopping) Cart or Enroll.

| SECTION                    | TOPIC                                                                                          | SESSION                  | DAYS                 | START                   | END           | ROOM              | DATES          | INSTRUCTOR              | STATUS  |     |  |
|----------------------------|------------------------------------------------------------------------------------------------|--------------------------|----------------------|-------------------------|---------------|-------------------|----------------|-------------------------|---------|-----|--|
| 1LEC-LEC (14658)           |                                                                                                | 1                        | ARR                  |                         | -             | Online            | 04/04 - 06/16  | Tula Mollas             | 0 28/30 |     |  |
| INFORMATION                |                                                                                                |                          |                      |                         |               | DETAILS           |                |                         |         |     |  |
| Class Number:              | 14658                                                                                          |                          |                      |                         |               | Instructor:       | Tula Mollas    |                         |         |     |  |
| Career:                    | Undergraduate                                                                                  |                          |                      |                         |               | Dates:            | 04/04/2022 - 0 | 04/04/2022 - 06/16/2022 |         |     |  |
| Session:                   | Regular Academic                                                                               | Regular Academic Session |                      |                         |               |                   | TBA            | TBA                     |         |     |  |
| Units:                     | 5 units                                                                                        | 5 units                  |                      |                         |               | Instruction Mode: | On-line        |                         |         |     |  |
| Grading:                   | Graded                                                                                         | Graded                   |                      |                         |               |                   | Online         |                         |         |     |  |
| Description:               | Introduces and develops basic reading and writing skills. Focus is on writing proper sentences |                          |                      |                         |               | Location:         | Main Campus    |                         |         |     |  |
|                            | and sound paragraphs that express a main idea clearly and fully with a minimum of errors in    |                          |                      |                         | Components:   | Lecture Require   | d              |                         |         |     |  |
|                            | sentence structure                                                                             | , punctuation, and sp    | elling. Coursework   | emphasizes writing fro  | om            |                   |                |                         |         |     |  |
|                            | observation, as we                                                                             | ll as writing in respon  | ise to reading. Help | is refine reading compr | rehension and |                   |                |                         |         |     |  |
| Class Notes:               | This class occurs of                                                                           | pline with no require    | d meeting times      | h•                      |               |                   |                |                         |         |     |  |
| Glass Holes.               | This class occurs o                                                                            | nane with no require     | a meeting times.     |                         |               |                   |                |                         |         |     |  |
| TEXTBOOKS                  |                                                                                                |                          |                      |                         |               | AVAILABILITY      |                |                         |         |     |  |
| Textbooks to be determined |                                                                                                |                          |                      |                         |               | Status:           | Open           |                         |         |     |  |
|                            |                                                                                                |                          |                      |                         |               | Seats Open:       | 28/30          |                         |         |     |  |
|                            |                                                                                                |                          |                      | ſ                       | Bookstore     | Wait List Open'   | 25/25          |                         | 1       | - I |  |
|                            |                                                                                                |                          |                      | L                       |               | that bot open     | ,,,,,,         |                         | •       | •   |  |
|                            |                                                                                                |                          |                      |                         |               |                   |                |                         |         |     |  |

3a

2

3

Add class to (Shopping) Cart if you are still shopping for class sections or if it is not your time to register.

- Permission Number if the class requires a permission number, enter it here. If the class <u>does not</u> require a permission number, click *Save* to continue.
- If available, check the Wait list if class is full box if you would like to be added to the wait list in the case the class is full.
- Successfully added class...' confirmation message appears.
- Ready to Enroll? View your Shopping Cart and check the box for all the classes you wish to register for, and click Enroll.

3b

*Enroll* if you are ready to add the class to your schedule.

- Permission Number if the class requires a permission number, enter it here. If the class <u>does not</u> require a permission number, click *Save* to continue.
- If available, check the Wait list if class is full box if you would like to be added to the wait list in the case the class is full.
- "Successfully added class...' confirmation message appears.

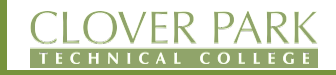

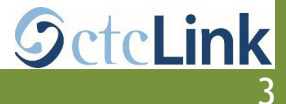